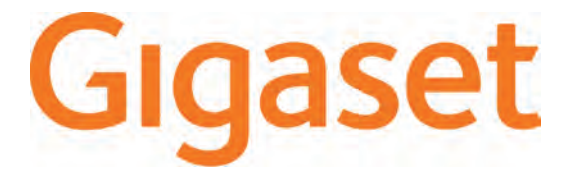

# QV830 Quick Start Guide

| Български   | 2  |
|-------------|----|
| Čeština     | 7  |
| English     | 12 |
| Ελληνικά    | 17 |
| Hrvatski    | 22 |
| Magyar      | 27 |
| Română      | 32 |
| Српски      | 37 |
| Slovenčina  | 42 |
| Slovenščina | 47 |

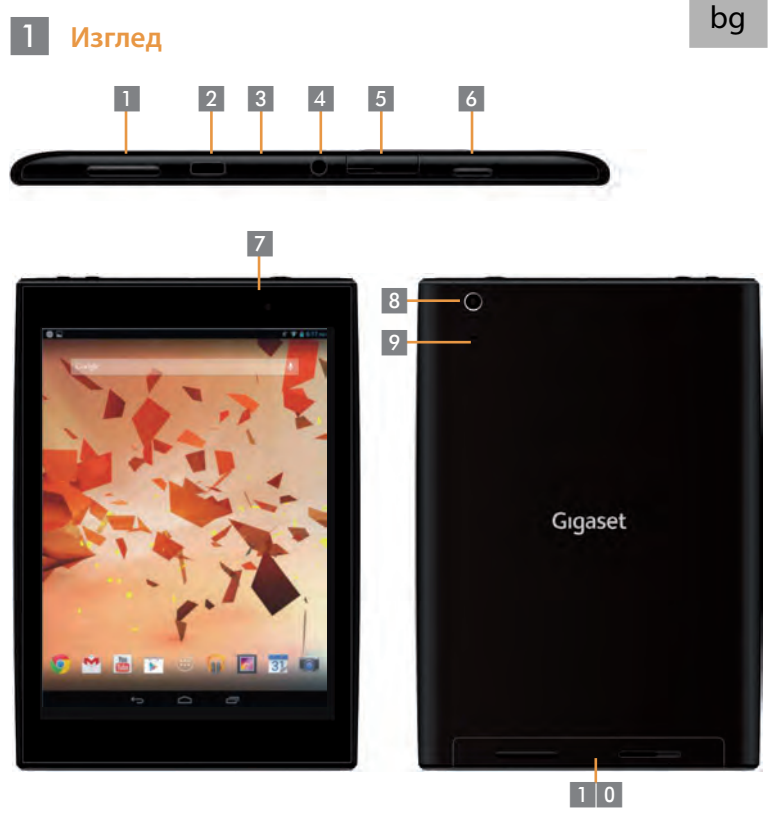

| 1 |
|---|
| 2 |
| 3 |
| 4 |
| 5 |
|   |

Бутон за сила на звука Micro USB порт Микрофон Жак за слушалки Micro SD слот

Бутон за включване/ изключване

- Предна камера
  - Задна камера
  - Бутон за Reset
- 0 Говорител

## Включване на таблета

2

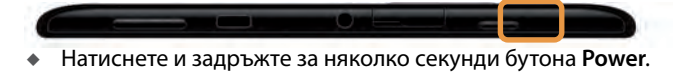

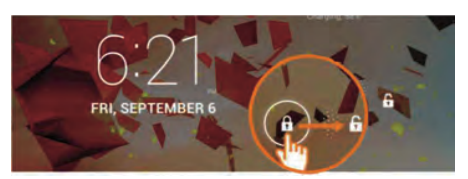

• Плъзнете иконата Unlock, за да отключите екрана.

#### 3 Свързване към Wi-Fi мрежа

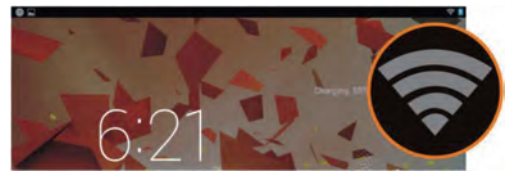

Намерени Wi-Fi мрежи.

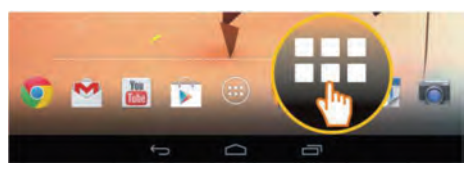

Докоснете иконата Launcher.

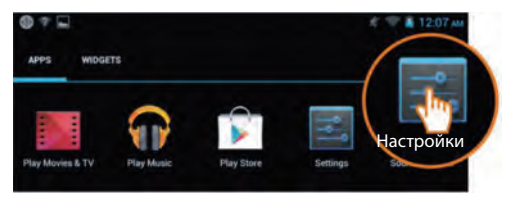

Докоснете иконата Settings.

| 🔜 Настройки         |                                 |
|---------------------|---------------------------------|
| КАБЕЛНИ И БЕЗЖИЧНИ  | Wi-Fi                           |
| Vi-Fi               | TP-LINK_123                     |
| 🛿 Bluetooth Изкл    | Установена е връзка             |
| • Използване на лан | NEIGEAK_12345<br>Зашитено с WPA |
| Owo                 |                                 |
| Още                 |                                 |

• Докоснете, за да изберете WiFi.

| Wi- | Fi                                                       |          |
|-----|----------------------------------------------------------|----------|
|     | ТР-LINK_123<br>Установена е                              | ۲.       |
|     | NETGEAR_12345<br>Защитено с WPA                          | -        |
|     | NETGEAR_MAT<br>Защитено с WPA2 (налице е защитена мрежа) | <b>1</b> |
|     | Wireless                                                 |          |

- Изберете желаната Wi-Fi мрежа.
- Може да се изисква парола за достъп до Wi-Fi мрежата.

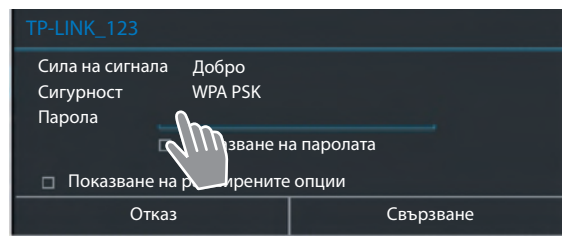

• Докоснете, за да въведете парола.

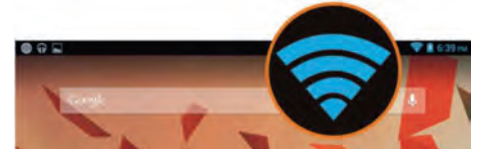

Wi-Fi връзката е осъществена успешно.

# 4 Отваряне на приложение

5

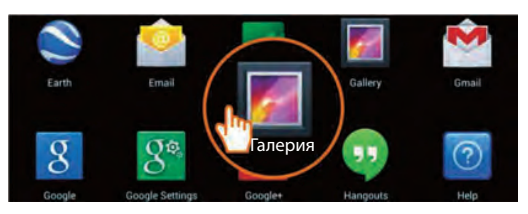

- Докоснете иконата Launcher.
- Докоснете приложението, което искате да стартирате.
- Прехвърляне на файлове между таблета и компютъра

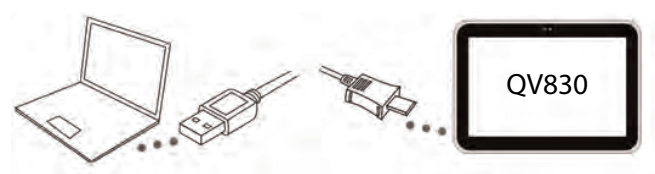

 Използвайте включения в комплекта Micro USB кабел, за да свържете таблета към компютъра.

Съвет: Инсталирайте "Windows Media Player 11", ако използвате Windows XP, или по-ранна версия на вашия компютър.

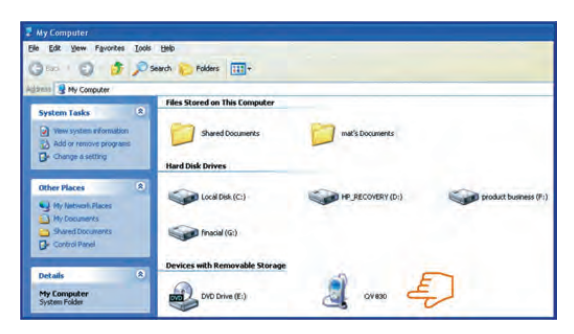

- Изберете устройство "Gigaset QV830" на вашия компютър, за да разгледате файловете, запаметени на вашия таблет, или да прехвърлите файлове между таблета и компютъра.
- Изключете кабела, когато привършите.
- За повече информация, моля посетете: www.gigaset.com/service

#### 6 Изключване на таблета

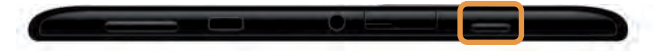

 Натиснете и задръжте бутона включване/изключване, докато се появи прозорецът по-долу.

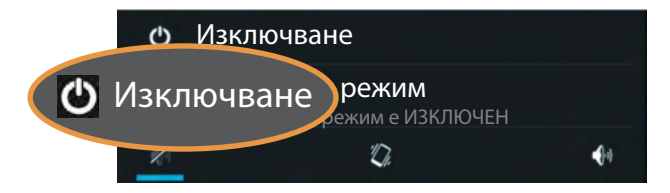

• Докоснете, за да изберете Power off.

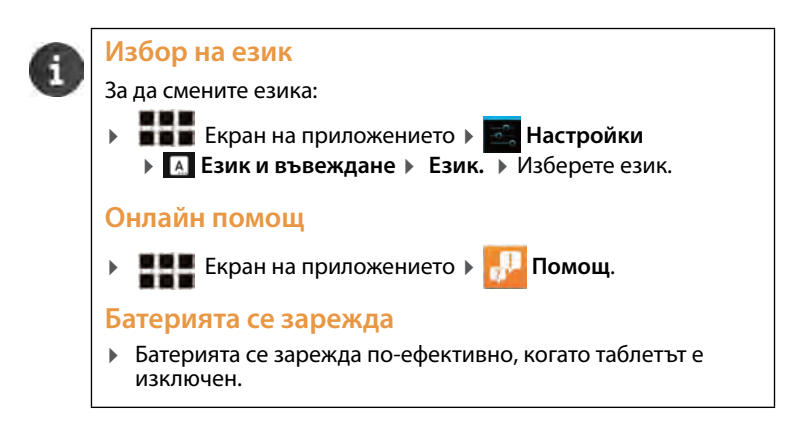

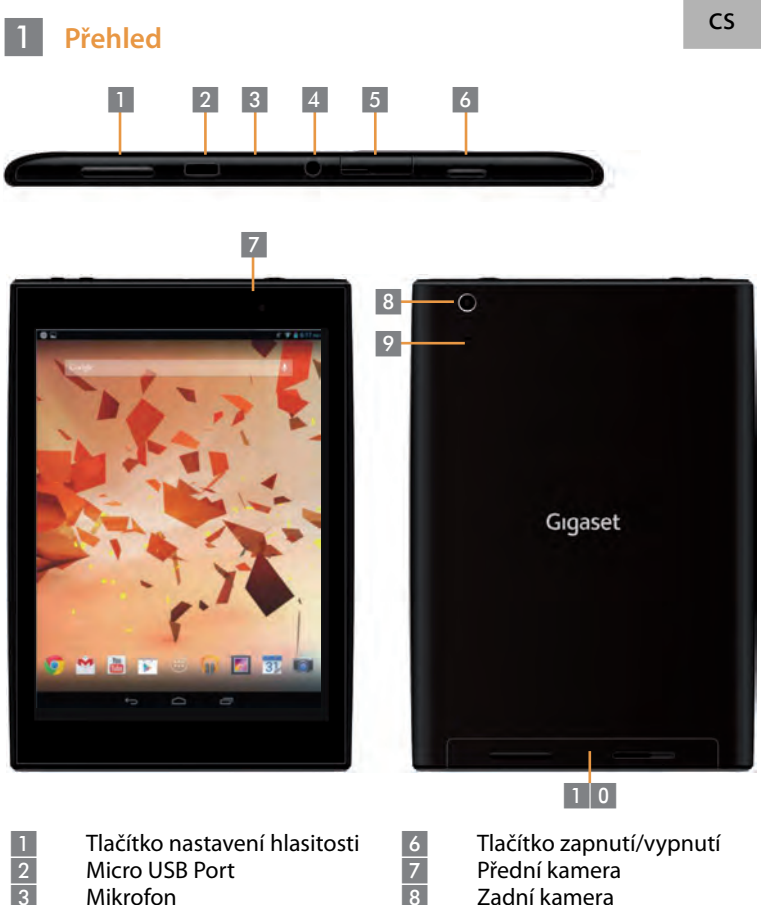

Mikrofon Konektor sluchátek **Micro SD Slot** 

- Tlačítko Reset
- Reproduktor

## 2 Zapnutí vašeho tabletu

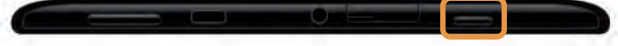

Stiskněte tlačítko zapnutí/vypnutí a několik vteřin jej držte.

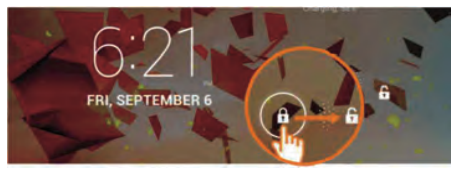

Posuňte ikonu Odemknout doprava.

#### Připojení k Wi-Fi síti

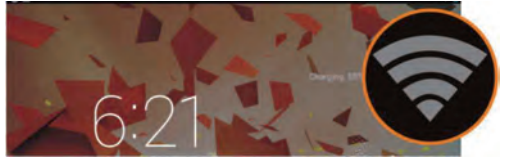

Nalezena dostupná Wi-Fi síť.

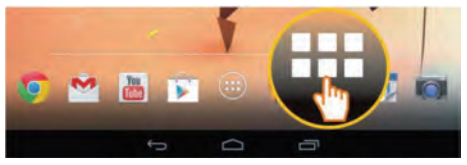

• Dotkněte se ikony Spuštění.

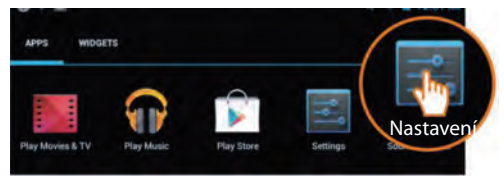

Dotkněte se ikony Nastavení.

| <b>1</b> | lastavení                |                  |
|----------|--------------------------|------------------|
| BEZ      | DRÁTOVÁ PŘIPOJENÍ A SÍTĚ | Wi-Fi            |
| *        | Wi-Fi ZAPNUTO            | TP-LINK_123      |
| 8        | Bluetooth VYPN           | NFTGEAR 12345    |
| O        | Přenesená data           | Zabezpečení: WPA |
|          | Další                    | NETGEAR_MAT      |

• Dotykem zvolte Wi-Fi.

| Wi-Fi                                                          |    |
|----------------------------------------------------------------|----|
| TP-LINK_123<br>Připojeno                                       | ۲. |
| NETGEAR_12345<br>Zabezpečení: WPA                              | -  |
| NETGEAR_MAT<br>Zabezpečení: WPA2 (k dispozici je chráněná síť) | -  |
| Wireless                                                       | ⇒. |

- Zvolte požadované Wi-Fi připojení.
- Můžete být požádáni o zadání hesla pro Wi-Fi síť.

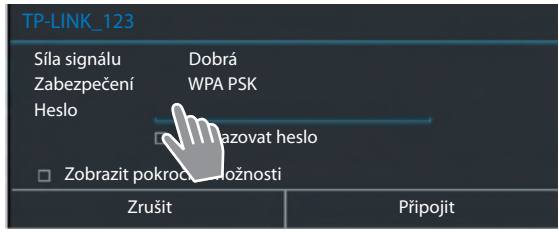

Dotykem zadejte heslo.

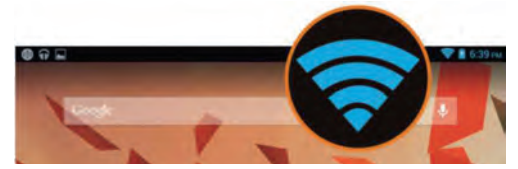

Wi-Fi připojení bylo úspěšně vytvořeno.

## 4 Otevření aplikace

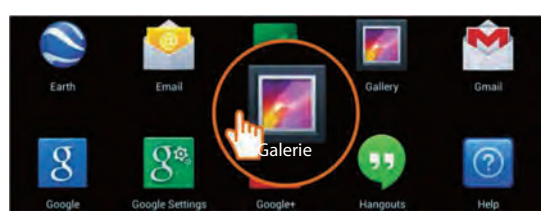

- Dotkněte se ikony Spuštění.
- Dotkněte se aplikace, kterou chcete otevřít.

#### Přesun souborů mezi tabletem a počítačem

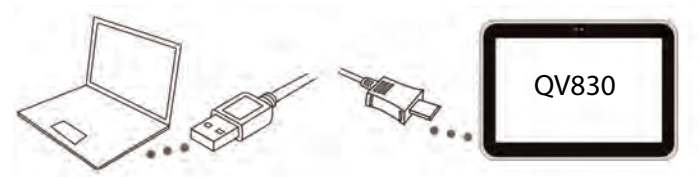

Pro spojení tabletu a počítače použijte dodaný kabel Micro USB.
 Tip: Pokud máte na počítači nainstalován systém Windows XP nebo dřívější verzi, nainstalujte "Windows Media Player 11".

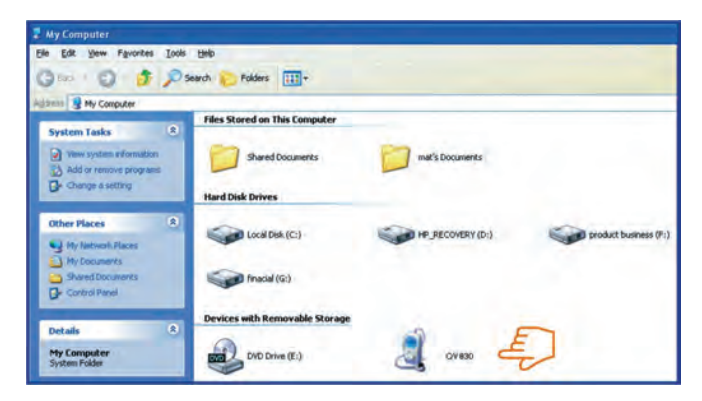

5

- Kzobrazení souborů uložených na tabletu a přesunu souborů mezi tabletem a počítačem zvolte drive "Gigaset QV830".
- Po dokončení kabel odpojte.
- Pro více informací navštivte: www.gigaset.com/service

## Vypnutí vašeho tabletu

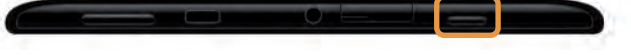

 Stiskněte a držte tlačítko zapnutí/vypnutí, dokud se neobjeví dialogové okno.

|   | ტ Vypno | ut                |               |
|---|---------|-------------------|---------------|
| ٢ | Vypnout | dle<br>je VYPNUTÝ |               |
|   | X       | Ľ.                | <b>4</b> )-1) |

Dotykem vyberte vypnutí.

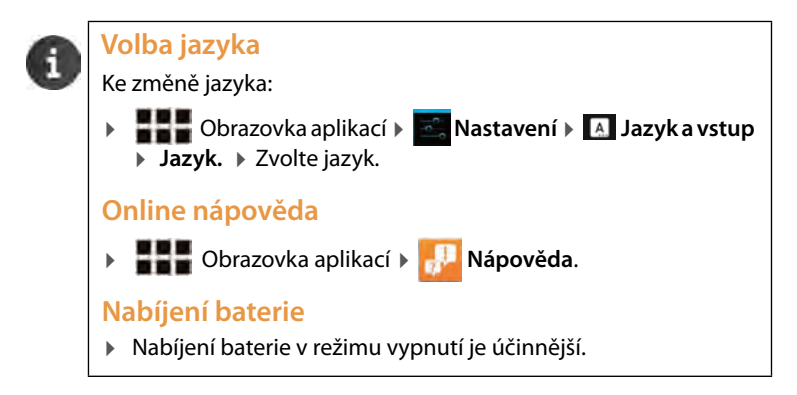

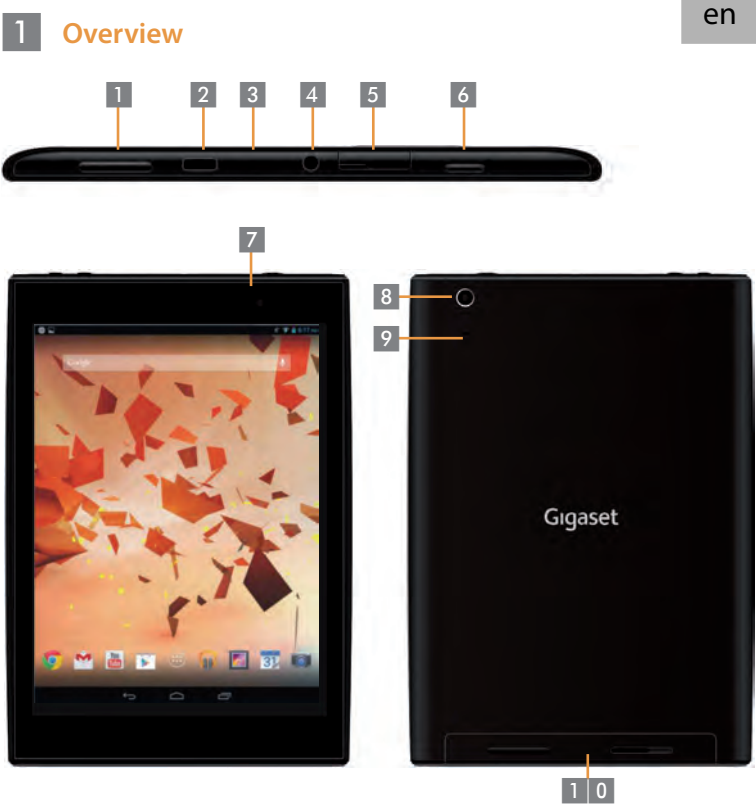

Volume Button **Micro USB Port** Microphone Headphone Jack Micro SD Slot

6 7 8 9 1 0 **Power Button** Front Camera Rear Camera **Reset Button** Speaker

## 2 Turning your Tablet on

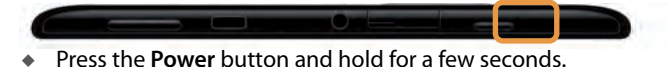

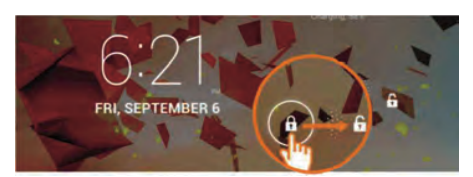

Slide the Unlock icon to the right.

#### **3** Connecting to a WiFi Network

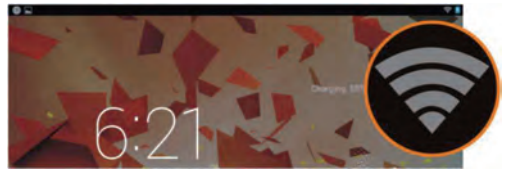

• Available WiFi network found.

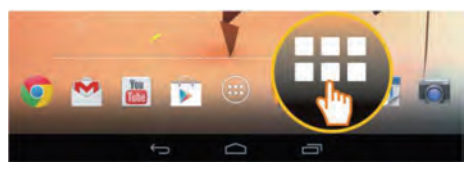

Touch the All Apps icon.

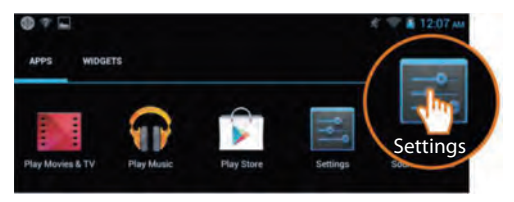

• Touch the **Settings** icon.

| Settings            |                                   |
|---------------------|-----------------------------------|
| WIRELESS & NETWORKS | Wi-Fi                             |
| ▼ Wi-Fi             | TP-LINK_123                       |
| 🛚 Bluetooth OFF     | Connected                         |
| 🕚 Data usage        | NETGEAK_12345<br>Secured with WPA |
| More                | NETGEAR_MAT                       |

• Touch to select WiFi.

| Wi-l | Fi                                                             |    |
|------|----------------------------------------------------------------|----|
|      | TP-LINK_123<br>Connected                                       | 4  |
|      | NETGEAR_12345<br>Secured with WPA                              | -  |
|      | NETGEAR_MAT<br>Secured with WPA2 (protected network available) | -  |
|      | Wireless                                                       | ⇒. |

- Select your desired WiFi connection.
- You may be asked to enter the WiFi password.

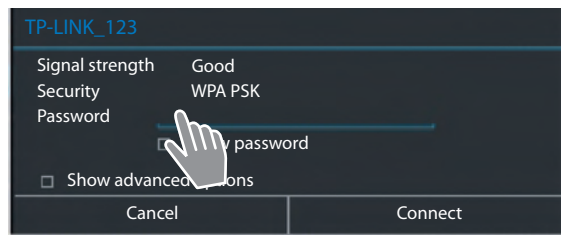

Touch to enter the password.

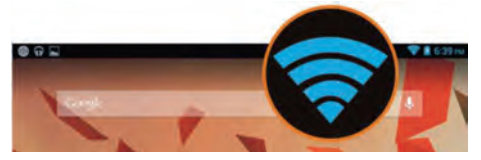

WiFi connection has been successfully established.

# 4 Opening an Application

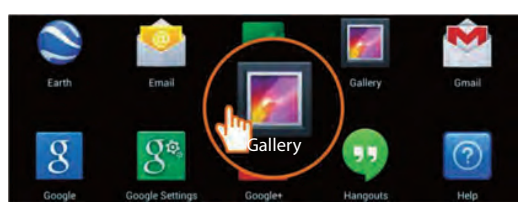

• Touch the All Apps icon.

5

Touch the application you want to open.

#### **Transferring Files between Tablet and Computer**

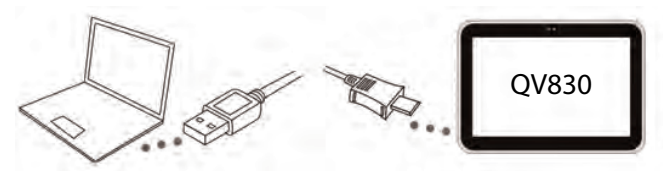

 Use the included Micro USB cable to connect tablet and computer.
 Tip: Install "Windows Media Player 11" if Windows XP or an earlier version is installed on your computer.

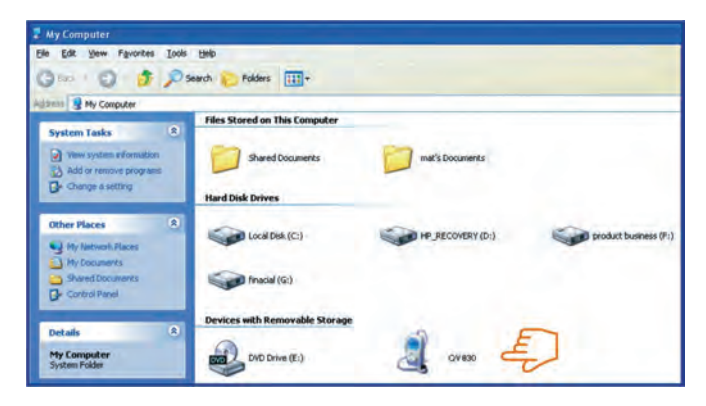

- Select drive "Gigaset QV830" to see the files stored on the tablet and to transfer files between tablet and computer.
- Disconnect cable when finished.
- For more information, visit: www.gigaset.com/service

## 6 Turning your Tablet off

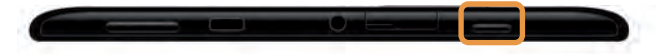

 Press and hold the Power button until the dialogue box below appears.

|   | ဖာ Power o | ff                |    |
|---|------------|-------------------|----|
| ٢ | Power off  | node<br>ae is OFF |    |
|   | X          | D.                | 40 |

• Touch to select Power off.

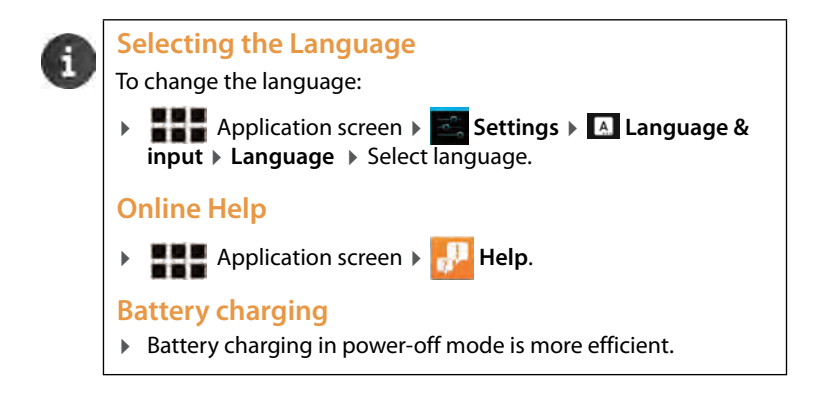

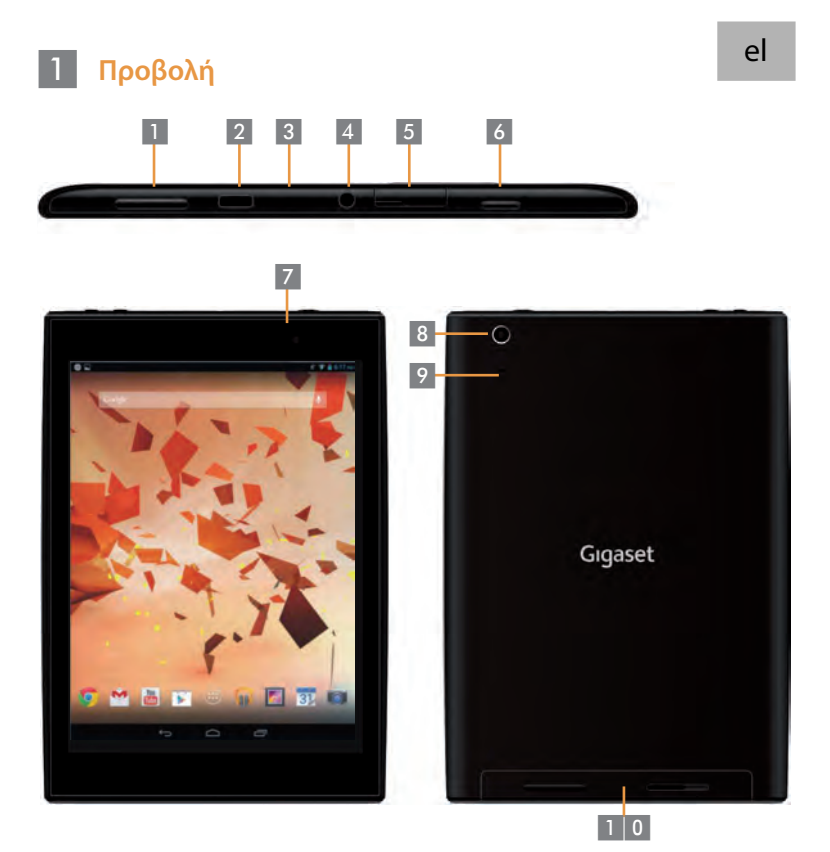

Πλήκτρα έντασης Θύρα Micro USB Μικρόφωνο Θύρα Ακουστικού Θύρα Micro SD

Πλήκτρο Power 6 7 8 9

- Μπροστινή Κάμερα
- Πίσω Κάμερα
- Πλήκτρο επαναφοράς (Reset)
- 1 0 Μεγάφωνο

## 2 Ενεργοποιήστε το Tablet σας

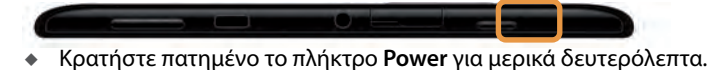

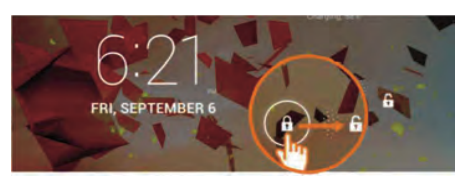

Σύρετε προς τα δεξιά το Λουκέτο για ξεκλείδωμα.

#### 3 Συνδεθείτε σε ένα WiFi δίκτυο

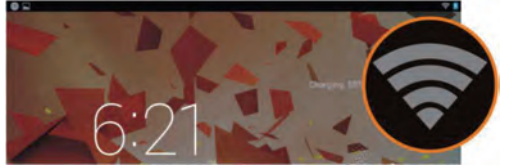

Υπάρχει διαθέσιμο ένα WiFi δίκτυο.

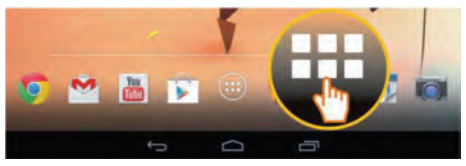

Αγγίξτε το εικονίδιο Εκκίνησης.

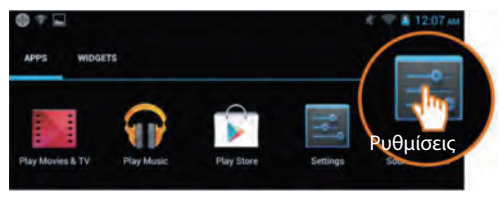

Αγγίξτε το εικονίδιο Ρυθμίσεις.

|     | νθμίσεις          |                                     |
|-----|-------------------|-------------------------------------|
| ΑΣ١ | (ΡΜΑΤΟ και ΔΙΚΤΥΑ | Wi-Fi                               |
| -   | Wi-Fi Εχερ-       | TP-LINK_123                         |
| 8   | Bluetooth Απεν    | Συνδεδεμένο                         |
| O   | Χρήση δεδομένων   | ΝΕΤΟΕΑΝ_12345<br>Ασφαλισμένα με WPA |
|     | Περισσότερα       | NETGEAR_MAT                         |

Ενεργοποιήστε το δίκτυο WiFi.

| Wi-F | ï                                                                |          |
|------|------------------------------------------------------------------|----------|
|      | ΤΡ-LINK_123<br>Συνδεδεμένο                                       | ۰.       |
|      | ΝΕΤGEAR_12345<br>Ασφαλισμένα με WPA                              | -        |
|      | NETGEAR_MAT<br>Ασφαλισμένα με WPA2 (προστατευόμενο δίκτυο διαθέ- | <b>1</b> |
|      | Wireless                                                         | ₹.       |

- Επιλέξτε το δίκτυο WiFi που επιθυμείτε.
- Μπορεί να σας ζητηθεί ο κωδικός σύνδεσης για το δίκτυο WiFi.

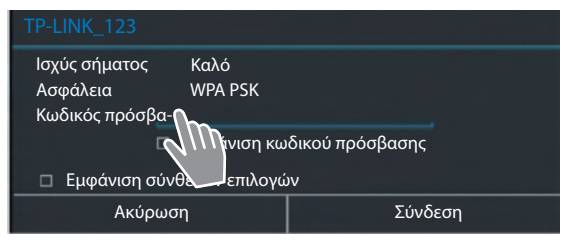

Αγγίξτε για να εισάγετε τον κωδικό σύνδεσης.

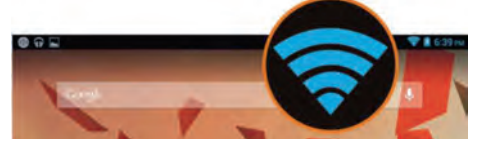

Η σύνδεση σας με το WiFi δίκτυο είναι επιτυχής.

# 4 Ανοίξτε μία Εφαρμογή

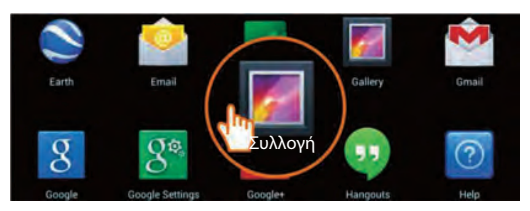

- Αγγίξτε το εικονίδιο Εκκίνησης.
- Επιλέξτε την εφαρμογή που θέλετε να ανοίξετε.

#### Μεταφέρετε Αρχεία μεταξύ Tablet & Η/Υ

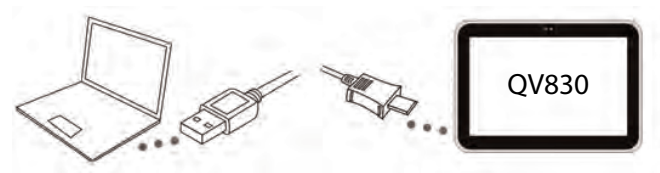

 Χρησιμοποιείστε το καλώδιο micro USB για τη σύνδεση Tablet & Η/ Υ.

Tip: Εγκαταστήστε τον "Windows Media Player 11" εάν τα Windows XP ή μία παλαιότερη έκδοση είναι εγκατεστημένη στον Η/Υ σας.

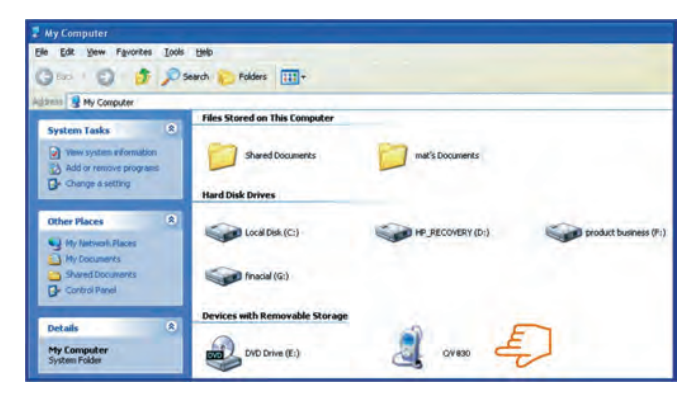

5

- Επιλέξτε τον δίσκο "Gigaset QV830" για να δείτε & διαχειριστείτε τα αρχεία του Tablet και να τα μεταφέρετε στον Η/Υ σας.
- Αποσυνδέστε το καλώδιο όταν τελειώσετε την εργασία σας.
- Για περισσότερες πληροφορίες επισκεφτείτε: www.gigaset.com/service
- 6 Απενεργοποιήστε το Tablet σας.
  - Κρατήστε πατημένο το πλήκτρο Power μέχρι να εμφανιστεί ο παρακάτω διάλογος.

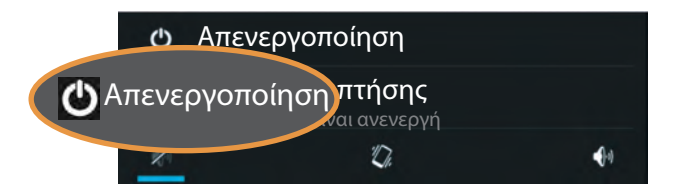

Επιλέξτε το Απενεργοποίηση.

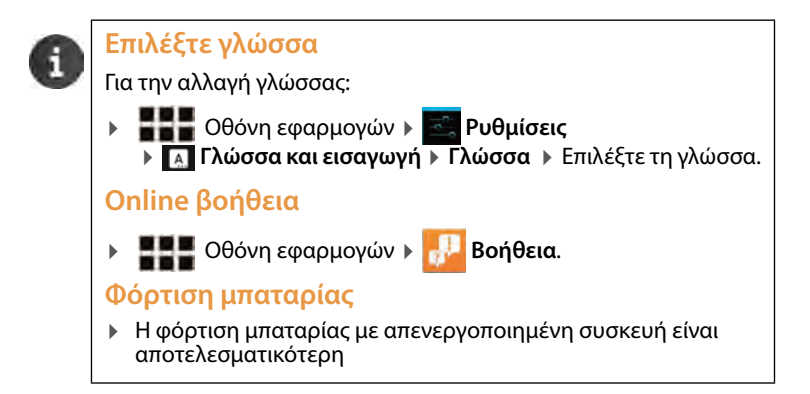

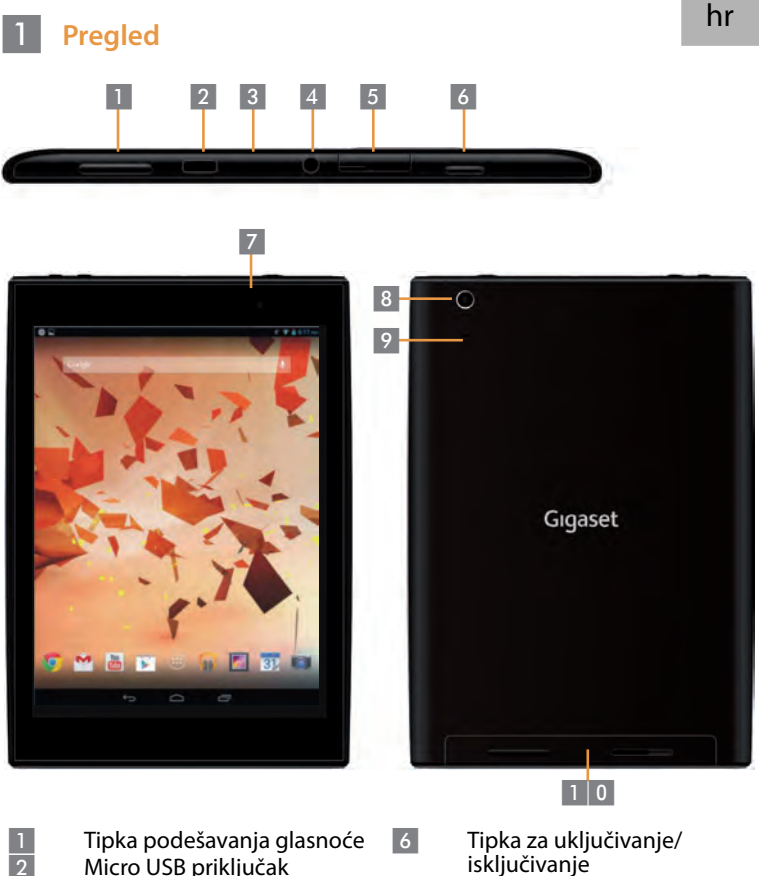

| 1 |
|---|
| 2 |
| 3 |
| 4 |
| 5 |

Micro USB priključak Mikrofon Utor za slušalice Utor Micro SD kartice

- Prednja kamera
- Stražnja kamera
- Tipka za reset
- 7 8 9 1 0 Zvučnik

# 2 Uključivanje tableta

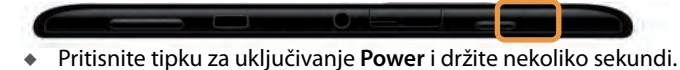

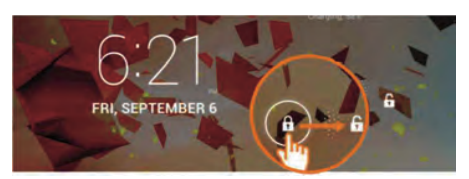

• Kliznite ikonu otključavanja Unlock u desnu stranu.

#### 3 Spajanje na WiFi mrežu

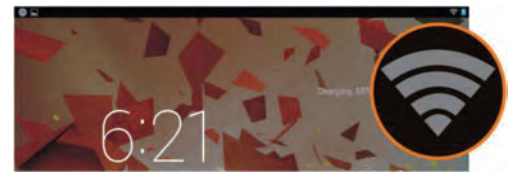

Pronađene dostupne WiFi mreže.

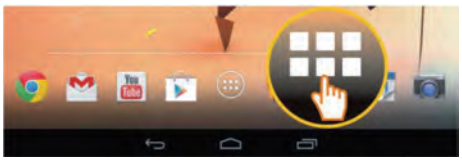

• Pritisnite ikonu Launcher.

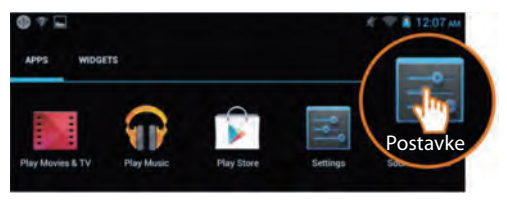

• Pritisnite ikonu Settings.

|   | Sostavke |               |             |                                          |  |  |
|---|----------|---------------|-------------|------------------------------------------|--|--|
|   | BEŽI     | ČNO POVEZIVAI | NJE i MREŽE | Wi-Fi                                    |  |  |
|   | •        | Wi-Fi         | Ukliučeno   | TP-LINK_123                              |  |  |
| 6 | *        | Bluetooth     | Isklju      | Povezan                                  |  |  |
| ( | 3        | Potrošnja po  | dataka      | NETGEAR_12345<br>Osigurano značajkom WPA |  |  |
|   |          | Više          |             | NETGEAR_MAT                              |  |  |

Pritisnite za odabir WiFi.

| Wi-F | ï                                                             |    |
|------|---------------------------------------------------------------|----|
|      | TP-LINK_123<br>Povezan                                        | ۲. |
|      | NETGEAR_12345<br>Osigurano značajkom WPA                      | -  |
|      | NETGEAR_MAT<br>Osigurano značajkom WPA2 (zaštićena mreža dos- | -  |
|      | Wireless                                                      | ⇒. |

- Odaberite željenu WiFi vezu.
- Moguće je da ćete biti traženi da upišete sigurnosnu lozinku za spajanje.

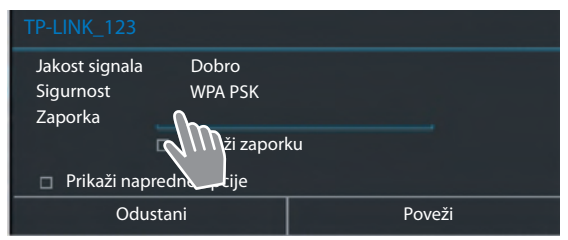

• Pritisnite kako biste unijeli lozinku.

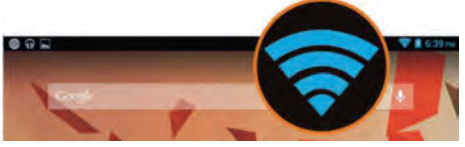

WiFi veza je uspješno uspostavljena.

# 4 Pokretanje Aplikacija

5

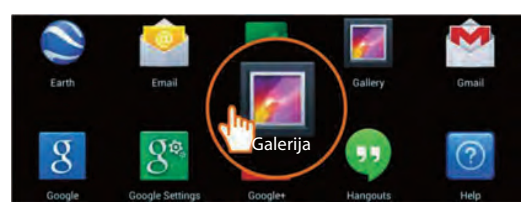

- Pritisnite ikonu Launcher.
- Pritisnite ikonu aplikacije koju želite pokrenuti.

#### Prijenos podataka između Tableta i računala

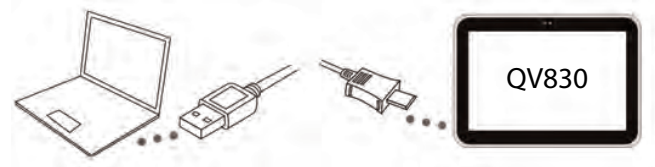

 Koristite priloženi Micro USB kabel za povezivanje tableta i računala.

Preporuka: Instalirajte "Windows Media Player 11" ako koristite Windows XP ili stariju verziju Windows Media Player-a.

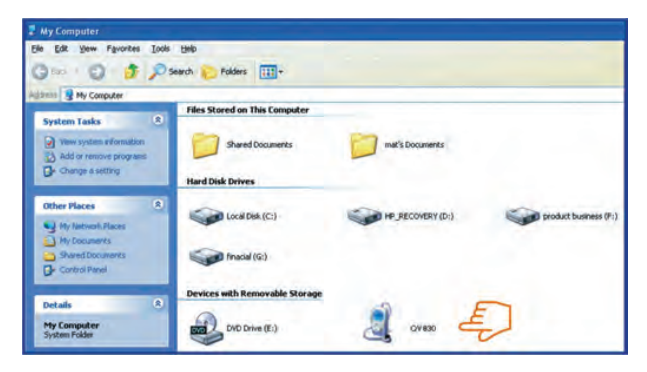

- Odaberite pogon "Gigaset QV830" kako biste pristupili podacima pohranjenima na tabletu i prenijeli ih na računalo i obratno.
- Po završetku odspojite kabel.
- Za više informacija posjetite internet stranicu: www.gigaset.com/service

## 6 Isključivanje tableta

Prtisnite i držite Power tipku do pojavljivanja dijaloškog okvira.

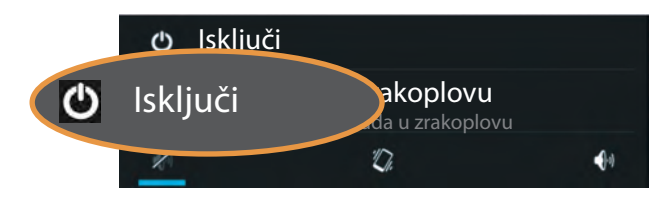

Pritisnite Power off.

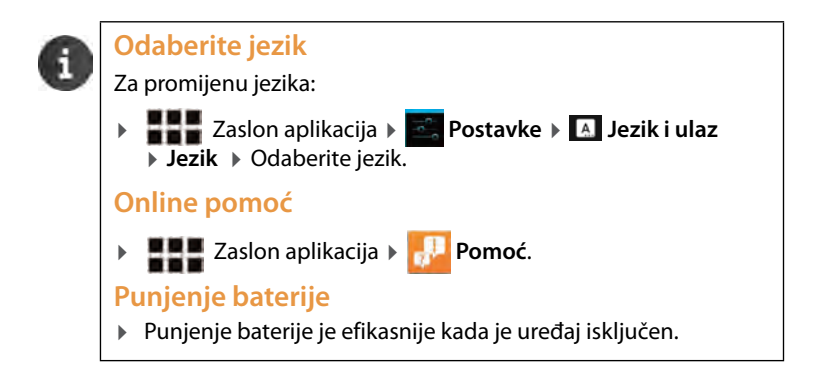

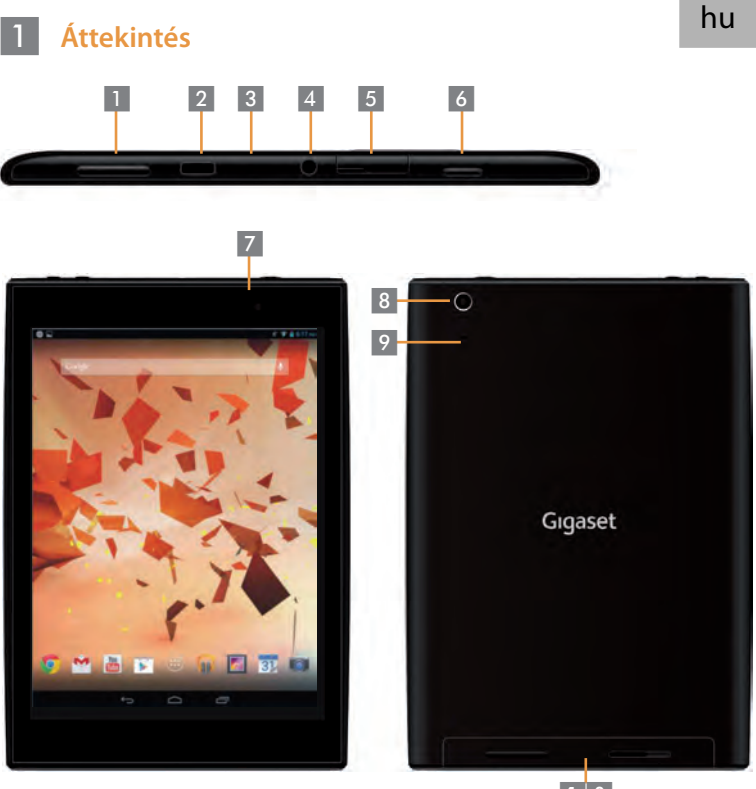

Hangerő gomb Micro USB csatlakozó Mikrofon Fejhallgató csatlakozó Micro SD kártyafoglalat 1 0

Bekapcsoló gomb Előlapi kamera

- Hátlapi kamera
- Újraindító gomb
- 0 Ha

## 2 A tablet bekapcsolása

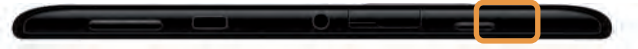

 Nyomja meg a Bekapcsoló gombot, és tartsa azt lenyomva néhány másodpercig.

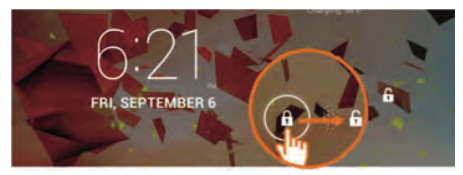

• Csúsztassa el a Kinyit ikont jobbra.

#### 3 Csatlakozás egy Wi-Fi hálózathoz

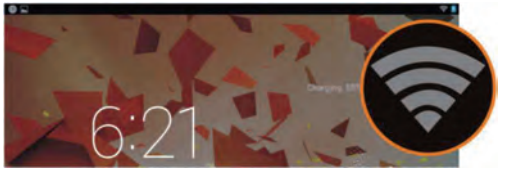

Elérhető Wi-Fi hálózat található.

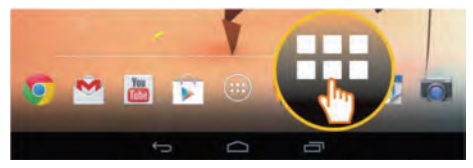

• Érintse meg a Menü ikont.

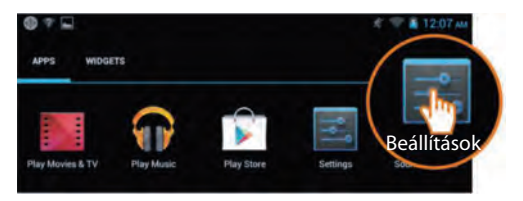

• Érintse meg a **Beállítások** ikont.

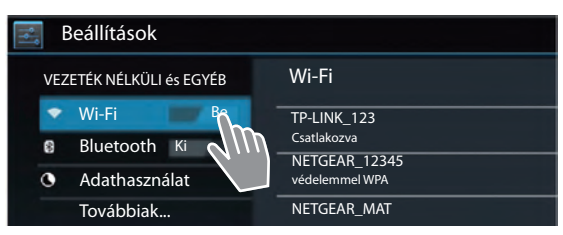

• Érintse meg a WiFi ikont.

| Wi-Fi                                                    |    |
|----------------------------------------------------------|----|
| TP-LINK_123<br>Csatlakozva                               |    |
| NETGEAR_12345<br>védelemmel WPA                          | -  |
| NETGEAR_MAT<br>védelemmel WPA2 (védett hálózat elérhető) | -  |
| Wireless                                                 | ⇒. |

- Válassza ki a kívánt Wi-Fi kapcsolatot.
- Elképzelhető, hogy be kell írnia a Wi-Fi jelszavát.

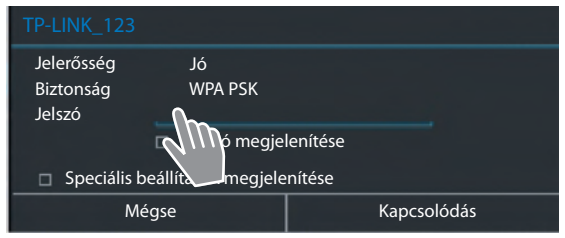

• Érintse meg a jelszó beírásához.

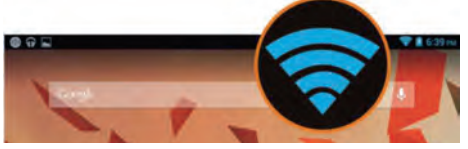

A Wi-Fi kapcsolat sikeresen létrejött.

# 4 Egy alkalmazás megnyitása

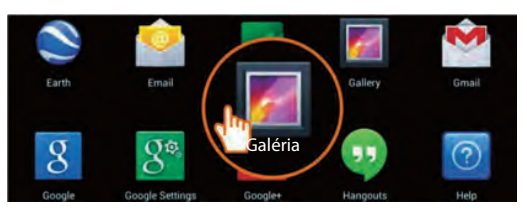

- Érintse meg a Menü ikont.
- Érintse meg azt az alkalmazást, amit meg szeretne nyitni.

## File-ok átvitele a tablet és a számítógép között.

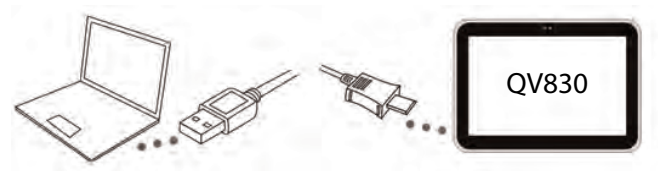

 Használja a mellékelt Micro USB kábelt, hogy összekapcsolja a tabletet a számítógéppel.

Tipp: Kérjük, telepítse a "Windows Media Player 11"-et, ha a számítógépén Windows XP vagy annak korábbi verziója van telepítve.

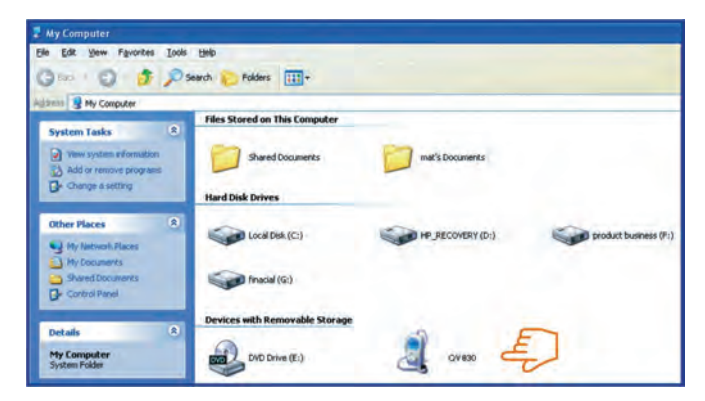

5

- Válassza ki a "Gigaset QV830" meghajtót, hogy a tableten tárolt file-ok elérhetővé váljanak, illetve, hogy a számítógép és a tablet között file-okat másolhasson.
- Húzza ki a kábelt amikor befejezte a folyamatot.
- További információért, kérjük, látogassa meg: www.gigaset.com/ service

## 6 A tablet kikapcsolása

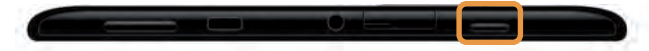

 Nyomja meg és tartsa lenyomva a Bekapcsoló gombot, amíg a párbeszédablak meg nem jelenik lent.

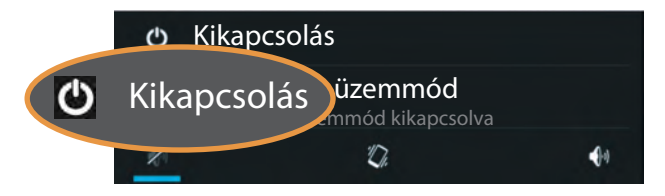

• Érintse meg a Kikapcsolás ikont.

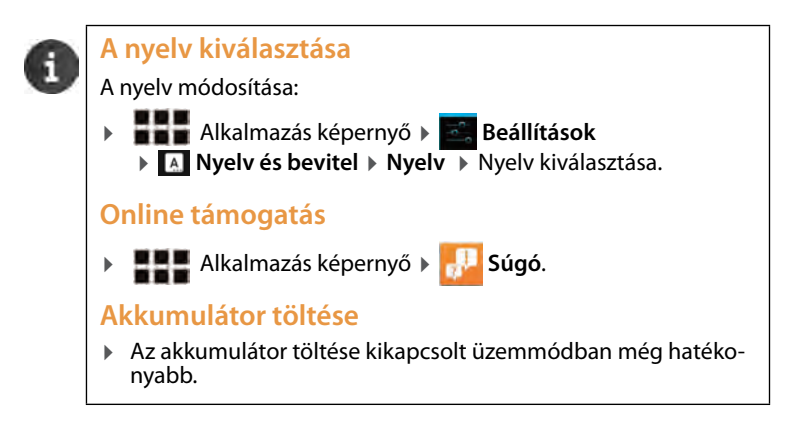

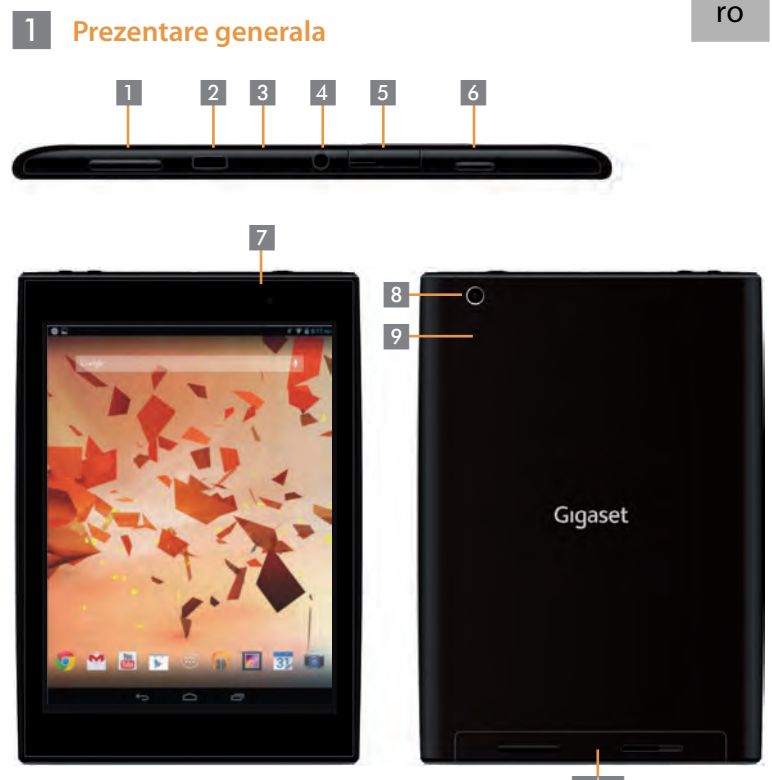

Buton volum Port micro USB Microfon

Mufa jack pentru casti audio

Slot pentru microcard memorie

1 0

- **Buton pornire**
- Camera frontala
- Camera secundara **Buton Reset**
- 6 7 8 9 1 0
- Difuzor

## 2 Pornire tableta

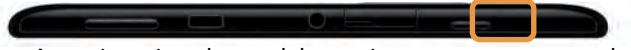

Aparati continuu butonul de pornire pentru cateva secunde.

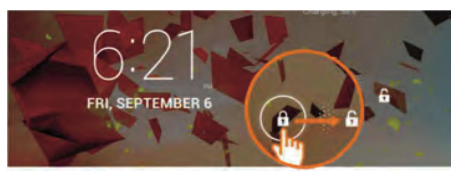

Trasati cu degetul linia de deblocare pentru activarea ecranului.

#### 3 Conectare WiFi

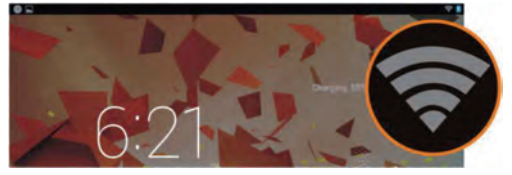

• Retea WiFi disponibila identificata.

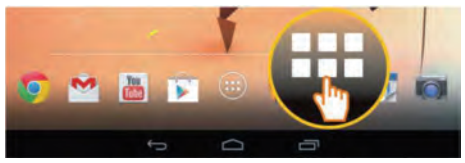

Atingeti icoana de lansare.

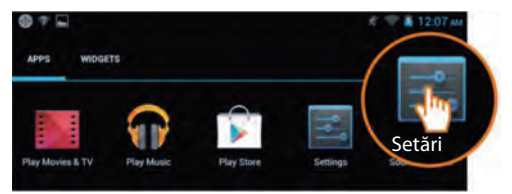

Atingeti pentru accesare meniu setari.

| 🛃 Setări |                       |                   |  |  |
|----------|-----------------------|-------------------|--|--|
| WIF      | RELESS ȘI REȚELE      | Wi-Fi             |  |  |
| -        | Wi-Fi                 | TP-LINK_123       |  |  |
| 8        | Bluetooth DEZA        | Conectată         |  |  |
| 2        | Data da utilizzara e  | NETGEAR_12345     |  |  |
| 0        | Rata de utilizare a d | Securizata cu WPA |  |  |
|          | Mai multe             | NETGEAR_MAT       |  |  |

• Atingeti pentru selectare retea WiFi.

| Wi- | Fi                                                              |    |
|-----|-----------------------------------------------------------------|----|
|     | TP-LINK_123<br>Conectată                                        | 4  |
|     | NETGEAR_12345<br>Securizată cu WPA                              | ÷. |
|     | NETGEAR_MAT<br>Securizată cu WPA2 (rețea protejată disponibilă) | 1  |
|     | Wireless                                                        | ⇒. |

- Selectati reteaua WiFi dorita.
- Posibila solicitare parola WiFi.

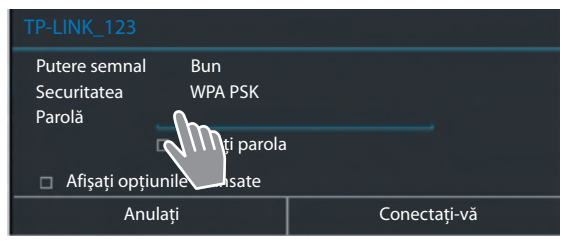

• Atingeti pentru a introduce parola.

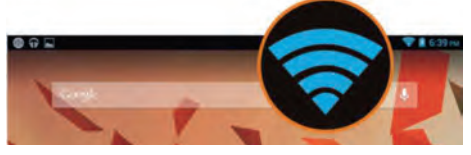

Conectare WiFi reusita.

# 4 Deschideti o aplicatie

5

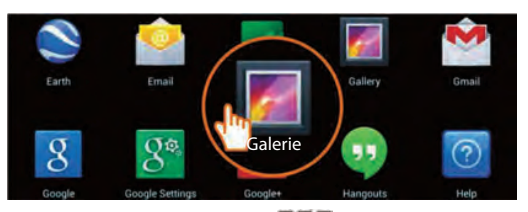

- Atingeti icoana de lansare.
- Atingeti aplicatia pe care doriti sa o deschideti.

## Transferati documente de pe tableta pe computer

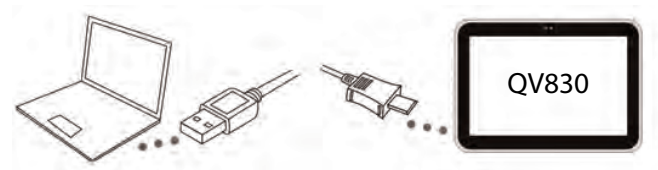

 Conectati tableta si computerul cu ajutorul cablului Micro USB din cutie.

Recomandare: Va rugam instalati "Windows Media Player 11" daca utilizati Windows XP sau un OS inferior.

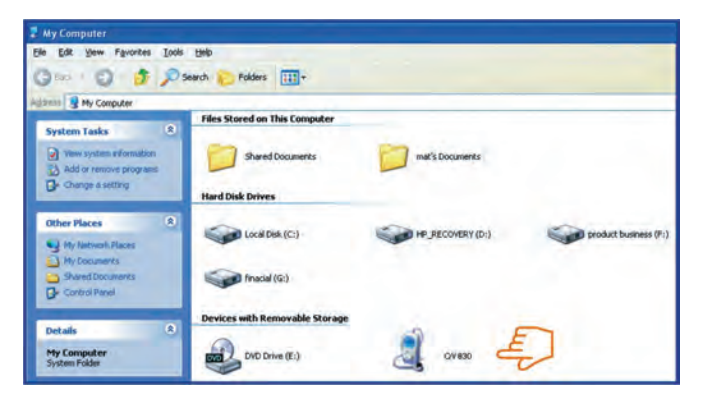

- Selectati driverul "Gigaset QV830" pentru a vizualiza fisierele stocate pe tableta si pentru transfer fisiere pe computer.
- Deconectati cablul la final.
- Pentru mai multe informatii vizitati: www.gigaset.com/service

## 6 Opriti tableta

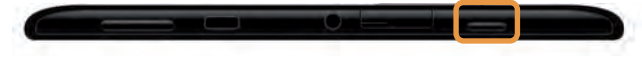

Apasati continuu butonul pornire pana apare linia de dialog.

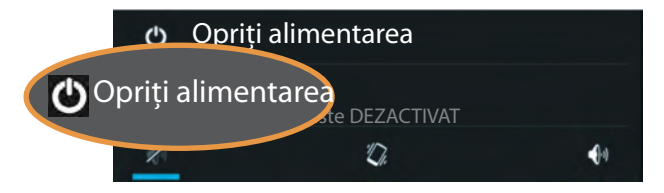

• Selectati OK pentru oprire tableta.

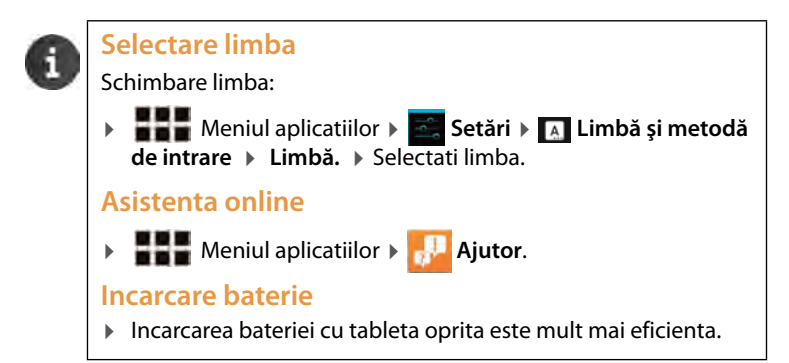

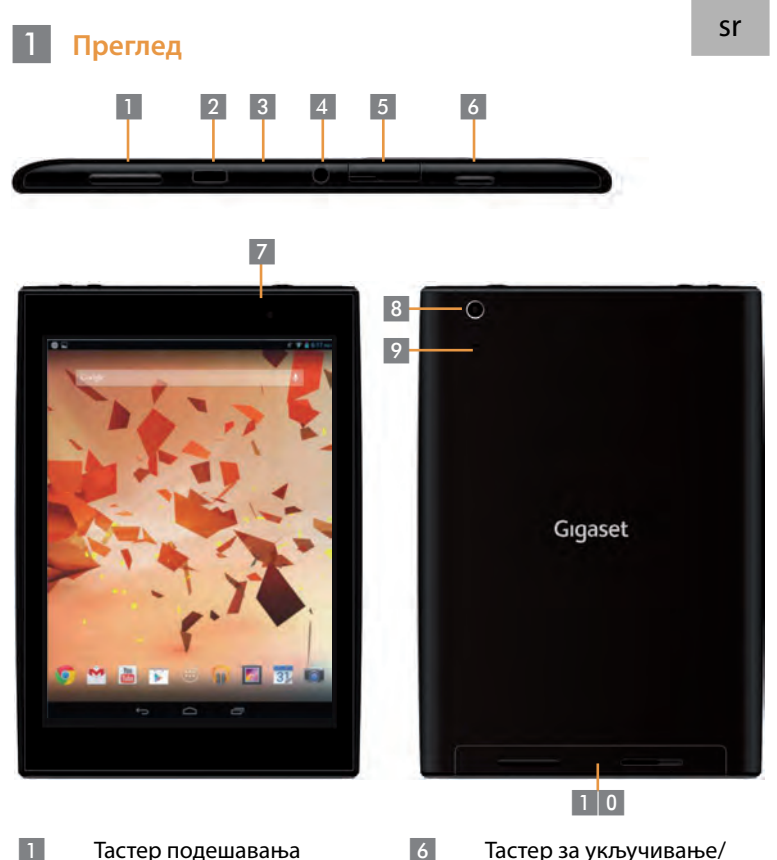

| 1 |  |
|---|--|
|   |  |
| 2 |  |
| 3 |  |
| 4 |  |
| 5 |  |

Тастер подешавања гласноће Micro USB прикључак Микрофон Утичница за слушалице Лежиште Micro SD картице Тастер за укључивање/ искљуливање –

- Предња камера
  - Задња камера
- Тастер за ресет
- 0 Звучник

## 2 Укључивање таблета

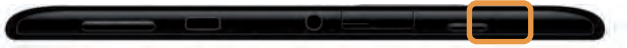

 Притисните тастер за укључивање Power и држите неколико секунди

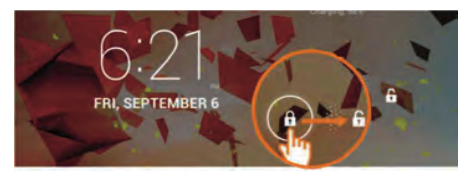

Клизните икону откључавања Unlock у десну страну

## 3 Спајање на WiFi мрежу

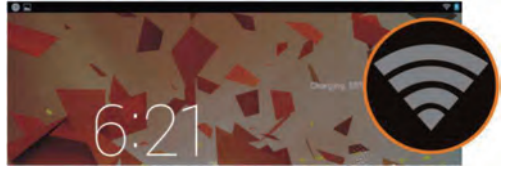

Пронађене дотупне WiFi мреже

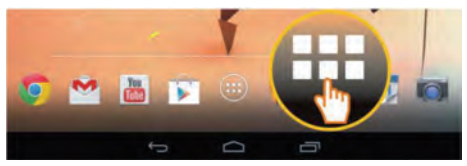

Притисните икону Launcher

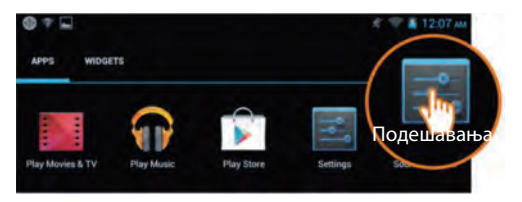

• Притисните икону Settings.

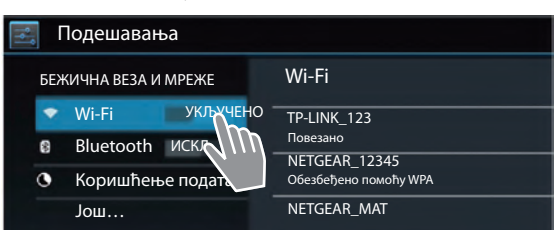

Притисните за избор WiFi.

| Wi-F | i                                                         |    |
|------|-----------------------------------------------------------|----|
|      | ТР-LINK_123<br>Повезано                                   | ۲  |
|      | NETGEAR_12345<br>Обезбеђено помоћу WPA                    | -  |
|      | NETGEAR_MAT<br>Обезбеђено помоћу WPA2 (заштићена мрежа је | -  |
|      | Wireless                                                  | ÷. |

- Одаберите жељену WiFi везу
- Могуће је да ће се тражити да упишете лозинку за приступ

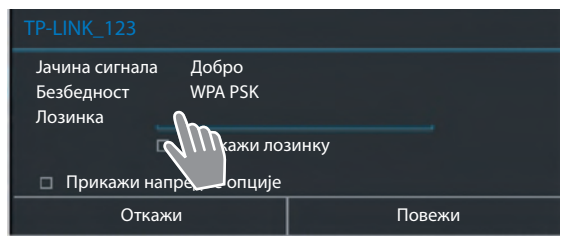

Притисните како би унели лозинку

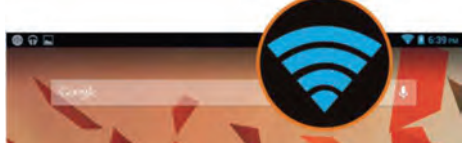

WiFi веза је успешно успостављена

# 4 Покретанје апликација

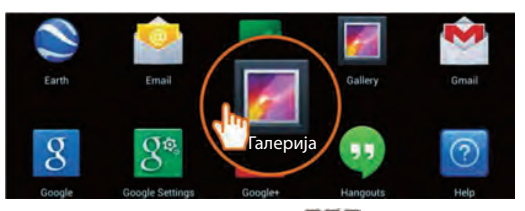

- Притисните икону Launcher
- Притисните икону апликације коју ђелите да покренете

#### Пренос података између таблета и рачунара

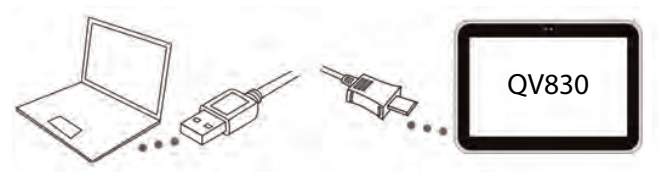

 Користите испоручени Micro USB кабел за повезивање таблета и рачунара

Препорука:Инсталирајте "Windows Media Player 11" ако користите Windows XP или старију верзију Windows Media Player-а.

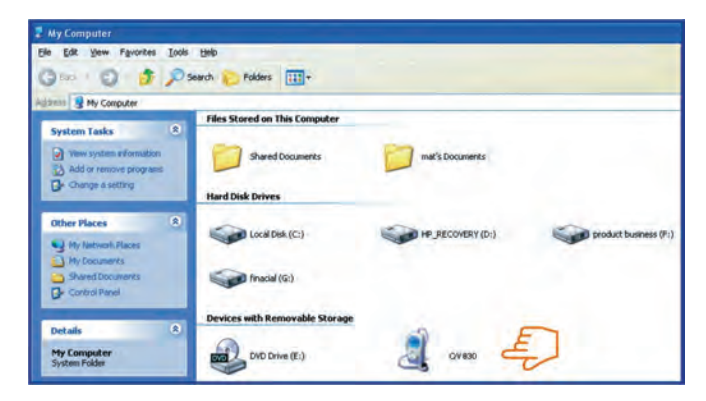

5

- Одаберите погон "Gigaset QV830" како бисте приступили подацима меморисаним на таблету и пренели их на рачунар и обратно.
- На крају одпојите кабел.
- За више информација посетите страницу: www.gigaset.com/service

## 6 Искључивање таблета

- Притисните и држите Power тастер за појављивање дијалошког оквира

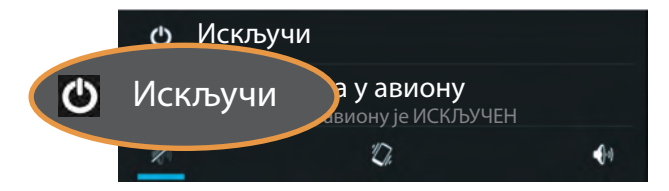

Притисните Power off.

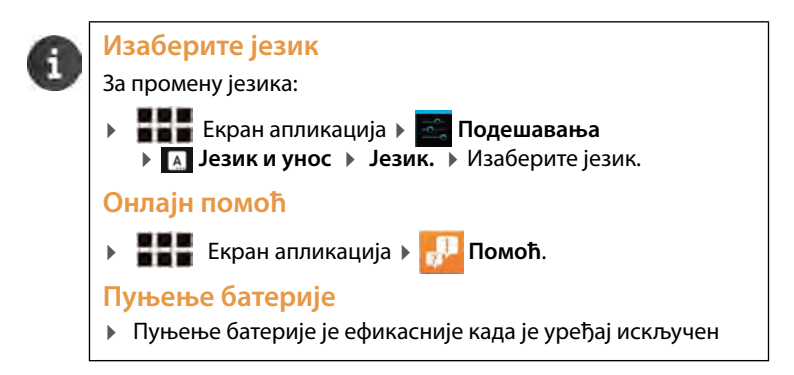

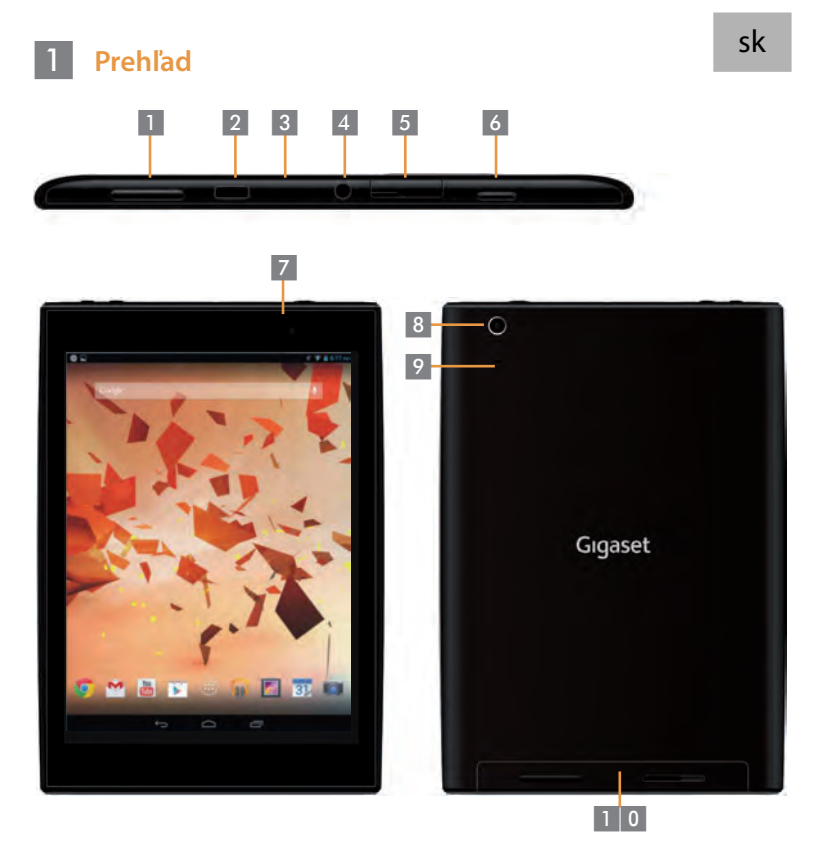

| 1 |
|---|
| 2 |
| 3 |
| 4 |
| 5 |

Tlačidlo hlasitosti Micro USP port Mikrofón Vstup pre slúchadlá Slot pre pamäťovú kartu Mikro SD Tlačidlo zapnutia

- Predná kamera
- Zadná kamera

- Tlačidlo obnovenia reset
- 1 0 Reproduktor

# 2 Zapnutie tabletu

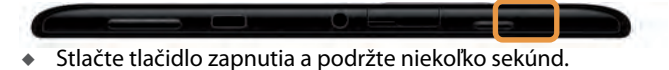

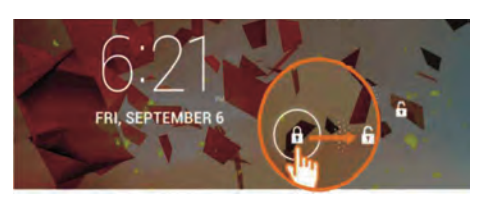

Potiahnite Ikonu odomknutia pre odblokovanie obrazovky.

#### Pripojenie k Wi-Fi sieti

3

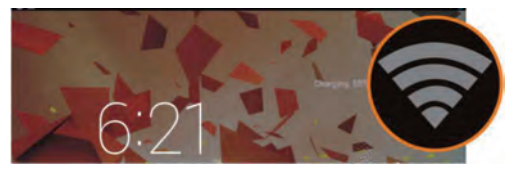

Nájdené Wi-Fi siete.

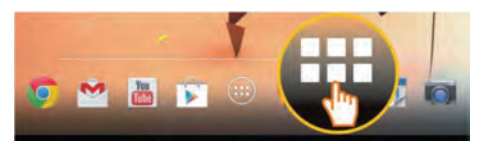

Dotknite sa ikony aplikácií.

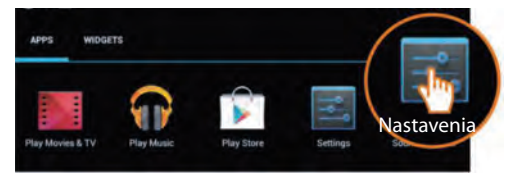

Dotykom vyberte Nastavenia.

| 🛃 Nastavenia            |                                    |
|-------------------------|------------------------------------|
| BEZDRÔTOVÉ PRIPOJENIE A | Wi-Fi                              |
| Wi-Fi ZAPNUTÉ           | TP-LINK_123                        |
| Bluetooth VYPN          | Pripojené                          |
| 🕑 Využitie dát          | NETGEAR_12345<br>Zabezpečenie: WPA |
| Viac                    | NETGEAR_MAT                        |

Dotykom vyberte Wi-Fi.

| Wi-F | ï                                                             |    |
|------|---------------------------------------------------------------|----|
|      | TP-LINK_123<br>Pripojené                                      | ۰. |
|      | NETGEAR_12345<br>Zabezpečenie: WPA                            | -  |
|      | NETGEAR_MAT<br>Zabezpečenie: WPA2 (dostupná zabezpečená sieť) | -  |
|      | Wireless                                                      | ⇒. |

- Zo zoznamu vyberte požadované Wi-Fi pripojenie.
- Heslo k Wi-Fi sieti môže byť požadované.

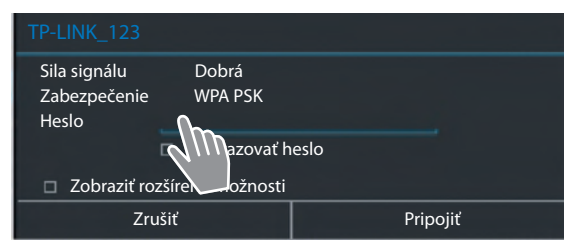

Dotykom zadajte heslo.

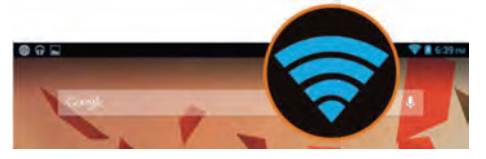

• Wi-Fi je úspešne nadviazané.

# 4 Spustenie aplikácie

5

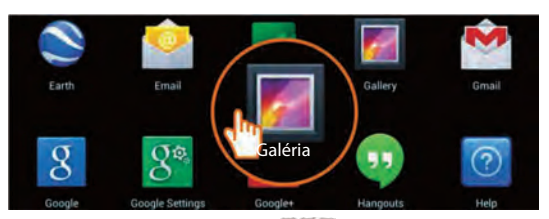

- Dotknite sa ikony aplikácií.
- Dotykom vyberte aplikáciu ktorú chcete spustiť.
- Prenos dokumentov medzi Tabletom a PC

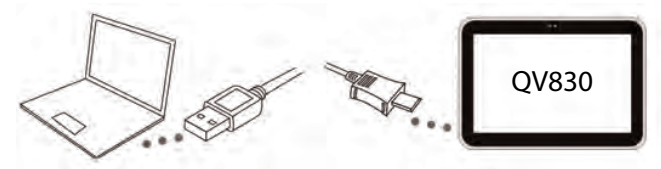

Použite priložený micro USB kábel k pripojeniu tabletu k PC.
 Tip: nainštalujte si "Windows Media Player 11" ak používate Windows XP alebo starší OS.

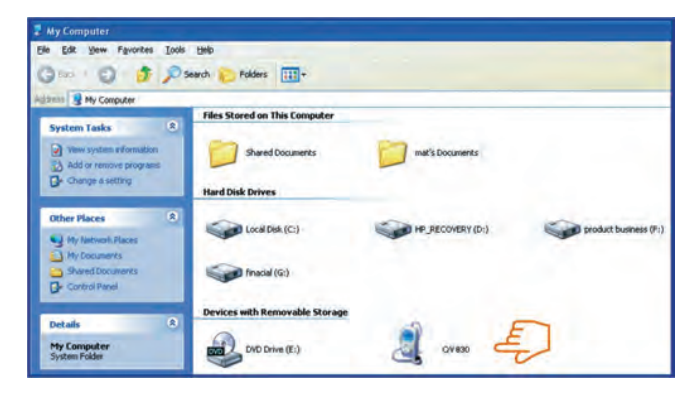

- Vyberte "Gigaset QV830" k preskúmaniu súborov v Tablete alebo prenosu dokumentov medzi zariadeniami.
- Po ukončený odpojte kábel.
- Pre viac informácií navštívte: www.gigaset.com/service
- 6

#### Vypnutie tabletu

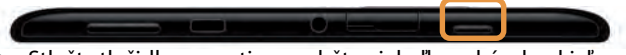

 Stlačte tlačidlo zapnutia a podržte niekoľko sekúnd pokiaľ neobjaví sa dialógové okienko.

|   | Ф   | Vypnúť |                    |            |
|---|-----|--------|--------------------|------------|
| Ċ | Vyp | onúť   | adle<br>je vypnutý |            |
|   | K   |        | Ю.                 | <b>€</b> 4 |

Pre vypnutie tabletu zvoľte OK.

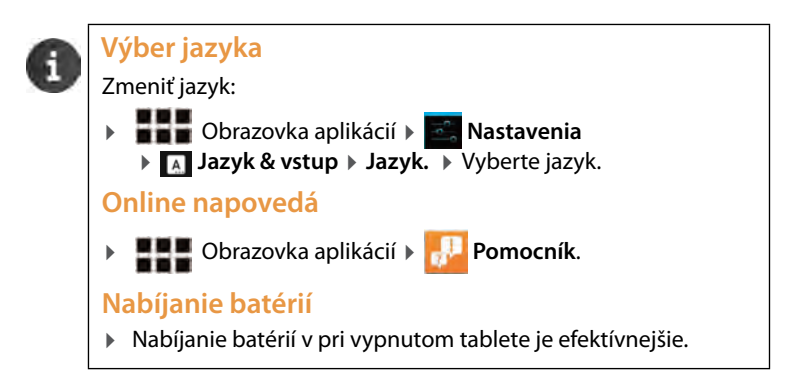

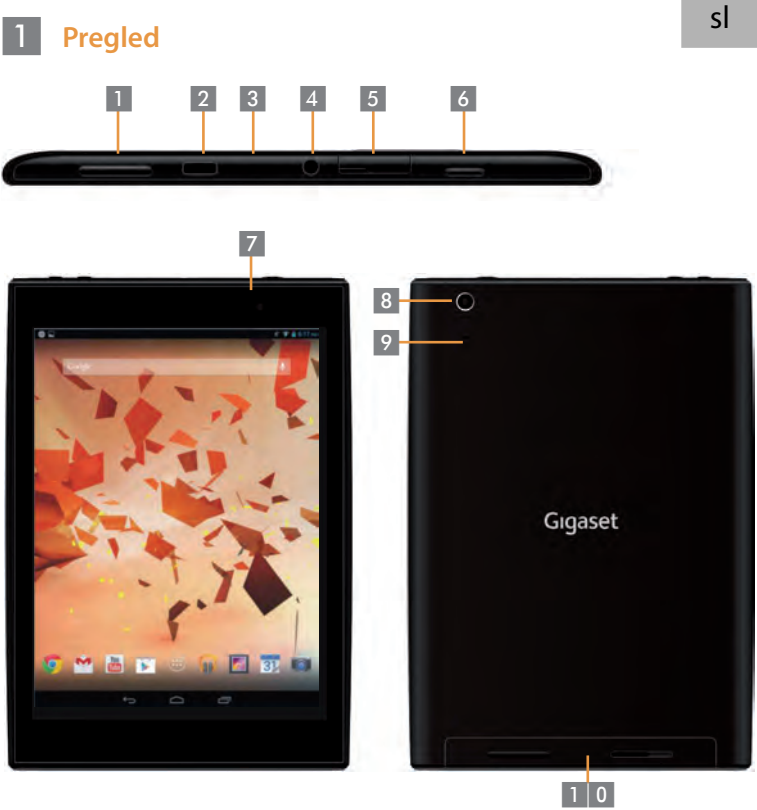

Gumb za glasnost Mikro USB vhod Mikrofon Vhod za slušalke Reža za mikro SD

- Gumb za vklop/izklop
- Sprednja kamera
- Zadnja kamera
- 6 7 8 9 1 0 Reset gumb
  - Zvočnik

# 2 Vklopite tablico

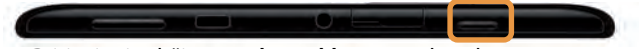

Pritisnite in držite gumb za vklop par sekund.

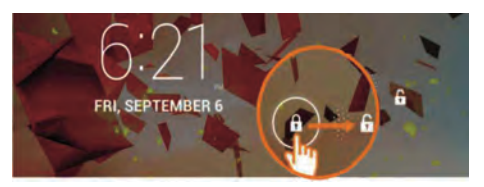

Potegnite ikono za odklepanje v desno za odklep ekrana.

#### **3** Povezovanje na brezžično omrežje

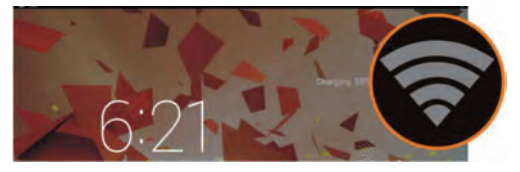

Najdeno brezžično omrežje.

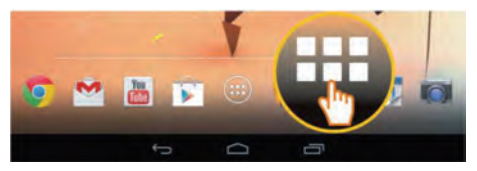

• Dotaknite se ikone zaganjalnika.

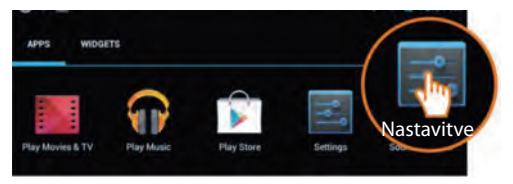

Dotaknite se ikone nastavitve.

| Rastavitve |                         |                           |  |  |
|------------|-------------------------|---------------------------|--|--|
| BRE        | ZŽIČNE IN OMREŽNE POVE- | Wi-Fi                     |  |  |
| *          | Wi-Fi VKLOPLJENO        | TP-LINK_123               |  |  |
| 8          | Bluetooth               | Povezava je vzpostavljena |  |  |
| 0          | Podatkovni promet       | Zaščiteno z WPA           |  |  |
|            | Več                     | NETGEAR_MAT               |  |  |

• Dotaknite se ikone za izbiro brezžičnega omrežja.

|   | Wi-Fi                                                           |    |
|---|-----------------------------------------------------------------|----|
| [ | TP-LINK_123<br>Povezava je vzpo-                                | ۲. |
|   | NETGEAR_12345<br>Zaščiteno z WPA                                | -  |
|   | NETGEAR_MAT<br>Zaščiteno z WPA2 (na voljo je zaščiteno omrežje) | -  |
|   | Wireless                                                        | ₹. |

- Izberite želeno brezžično omrežje.
- Mogoče boste morali vnesti geslo za brezžično omrežje.

| Moč signala Dobro<br>Varnost WPA PSK<br>Geslo |           |  |  |
|-----------------------------------------------|-----------|--|--|
| <ul> <li>Prikaz dodatnih nosti</li> </ul>     |           |  |  |
| Prekliči                                      | Vzpostavi |  |  |

Dotaknite se za vnos gesla.

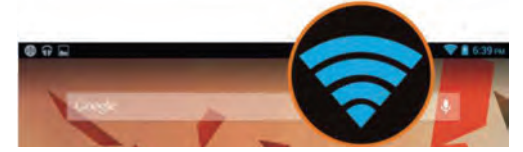

• Brezžična povezava je vzpostavljena.

# 4 Odpiranje aplikacije

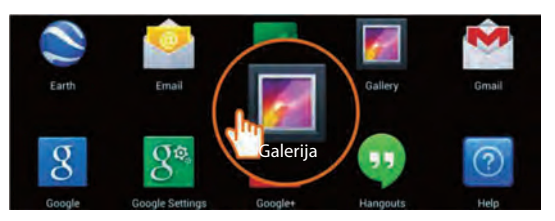

- Dotaknite se ikone zaganjalnika.
- Dotaknite se ikone aplikacije, ki jo želite zagnati.

Prenos podatkov med tablico in računalnikom poteka

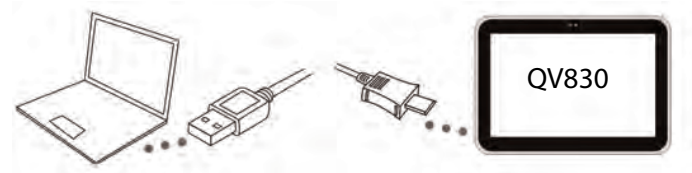

 Uporabite priložen mikro USB kabel za povezavo tablice in računalnika.

Nasvet: Če uporabljate Windows XP ali starejši operacijski sistem, naložite »Windows Media Player 11«.

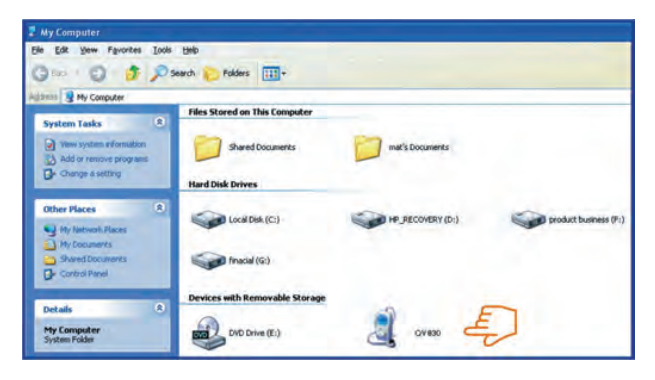

5

50

- Za ogled in prenos datotek med tablico in računalnikom, izberite pogon »Gigaset QV830«.
- Izklopite kabel ko končate.
- Za več informacij obiščite: www.gigaset.com/service

## 6 Izklop tablice

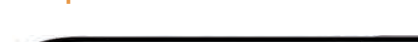

Pritisnite in držite gumb za vklop dokler se ne odpre spodnji meni.

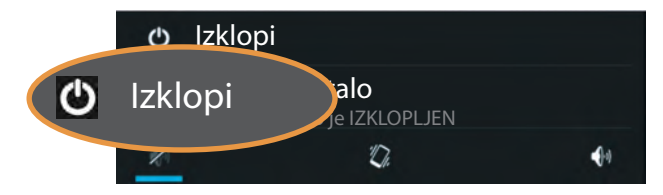

• Dotaknite se ikone za izklop.

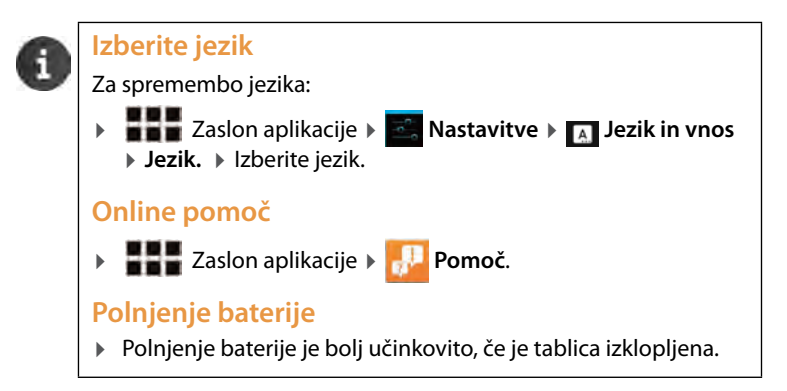

Issued by Gigaset Communications GmbH Frankenstr. 2a, D-46395 Bocholt

© Gigaset Communications GmbH 2013 Subject to availability. All rights reserved. Rights of modification reserved. www.gigaset.com

Google, Google Play, Android and other marks are trademarks of Google Inc.

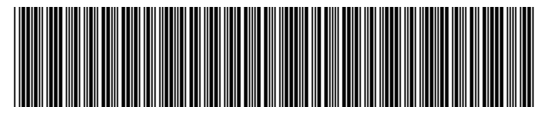

A31008-N1166-R601-1-TK43